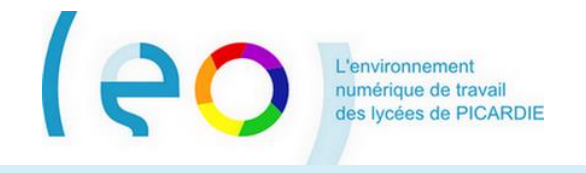

# Guide de prise en main Mot de passe LEO oublié

Ce document s'adresse à tous les utilisateurs de l'ENT LEO 2.

Vous avez oublié votre mot de passe LEO ? Voici comment en obtenir un nouveau.

#### De quoi se munir ?

Vous devez vous munir :

- **4** De votre identifiant LEO, qui se présente sous la forme *prénom.nom* ;
- 4 De votre adresse de messagerie personnelle, enregistrée précédemment dans LEO.

#### Accéder à LEO et demander de l'aide

Accédez à la page d'accueil de LEO à partir de l'adresse <u>https://ent.picardie.fr</u>

|                                            |  | Connexion                 |
|--------------------------------------------|--|---------------------------|
| Cliquez sur le lien <u>Besoin d'aide ?</u> |  | ldentifiant               |
|                                            |  | Mot de passe              |
|                                            |  | Se souvenir de moi        |
|                                            |  | Besoin d'aide ? CONNEXION |

Vous êtes dirigé vers la page suivante dans laquelle plusieurs situations sont envisagées :

| Besoin d'aide ?                                                                                                    |                                                                                                    |
|----------------------------------------------------------------------------------------------------|----------------------------------------------------------------------------------------------------|
| Fournissez simplement les informations suivantes et nous vous aiderons à accéder à votre compte.<br>Vous avez perdu votre mot de passe ?<br>Entrez votre identifiant de connexion pour recevoir les instructions pour changer votre mot de passe. | <ul> <li>Si vous cliquez sur le lien <u>Vous avez perdu</u><br/>votre mot de passe ?, un petit formulaire<br/>apparait au-dessous.</li> </ul> |
| adelie.adms ENVOYER<br>Vous avez perdu votre identifiant ?<br>Vous êtes toujours perdu ?                                                                                                    | <br><ul> <li>Saisissez votre identifiant LEO.</li> <li>Cliquez sur ENVOYER.</li> </ul>                                                        |
| Vous souhaitez contacter l'assistance ?<br>RETOUR À LÉCRAN D'ACCUEIL                                                                                                    |                                                                                                    |

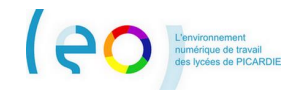

### Choisir un nouveau mot de passe personnel

Un message est automatiquement envoyé par LEO sur **l'adresse de messagerie personnelle** que vous avez renseignée dans votre fiche **Mon compte** de l'ENT ou au moment de l'activation de votre compte ENT.

From: noreply@ent.picardie.fr
[mailto:noreply@ent.picardie.fr]
Sent: Thursday, August 13, 2015 7:14 PM
To: ADAMS, ADELIE
Subject: Réinitialisation mot de passe - ENT LEO
Bonjour,
Vous avez demandé la réinitialisation de votre mot de
passe pour vous connecter à l'ENT LEO.
Pour procéder à cette réinitialisation, veuillez cliquer
sur le lien ci-dessous :
https://ent.picardie.fr/auth/reset/3zrf6jkz
Si vous n'êtes pas à l'origine de cette demande, vous
pouvez ignorer cet email.

LEO, l'ENT des lycées de Picardie http://leo.picardie.fr Ce message contient les indications nécessaires pour vous permettre de choisir un nouveau mot de passe pour accéder à LEO.

Il vous suffit de cliquer sur le lien fourni, ou bien de le recopier dans votre navigateur.

| L'écran ci-contre vous est alors proposé :                                                                                                    | Réinitialisation du mot de passe                                                                                                    |
|----------------------------------------------------------------------------------------------------|----------------------------------------------------------------------------------------------------|
| Saisissez à nouveau votre identifiant <del>LEO</del><br>Choisissez un nouveau mot de passe.                                                                                                    | Identifiant aurelie.drouillac Nouveau mot de passe                                                                                                    |
| Votre nouveau mot de passe personnel doit contenir au<br>minimum 8 caractères parmi lesquels au moins une<br>lettre <b>et</b> au moins un chiffre.<br>Confirmez-le par une seconde saisie identique. | Confirmation du nouveau mot de passe  Confirmation du nouveau mot de passe  Sécurité : Modérée  Il est recommandé de mélanger chiffres, lettres, majuscules, minuscules et caractères spéciaux. |
| Et cliquez sur le bouton <b>REINITIALISER</b> .                                                                                                    |                                                                                                    |

Votre nouveau mot de passe est pris en compte par LEO. Vous pouvez désormais vous connecter à LEO normalement.

# Rappel des consignes de sécurité

Sont rappelées ici quelques consignes habituelles en matière de sécurité :

- 4 Changez votre mot de passe LEO de temps à autre depuis votre fiche Mon compte ;
- ✤ Notez-le dans un endroit sûr ;
- **4** Renseignez une adresse de messagerie personnelle et sûre dans la fiche **Mon compte** de l'ENT ;
- Déconnectez-vous de LEO et fermez complètement votre navigateur lorsque vous avez terminé d'utiliser LEO sur votre poste. Ne cochez pas l'option « Se souvenir de moi » au moment de la connexion si le poste est susceptible d'être utilisé par d'autres personnes après vous.